Guide til oprettelse og brug af kategorier:

Log ind på https://vippsmobilepay.com/da-dk

- 1. Klik ind på jeres nummer i menuen til venstre
- 2. Klik på 'Kategorier'

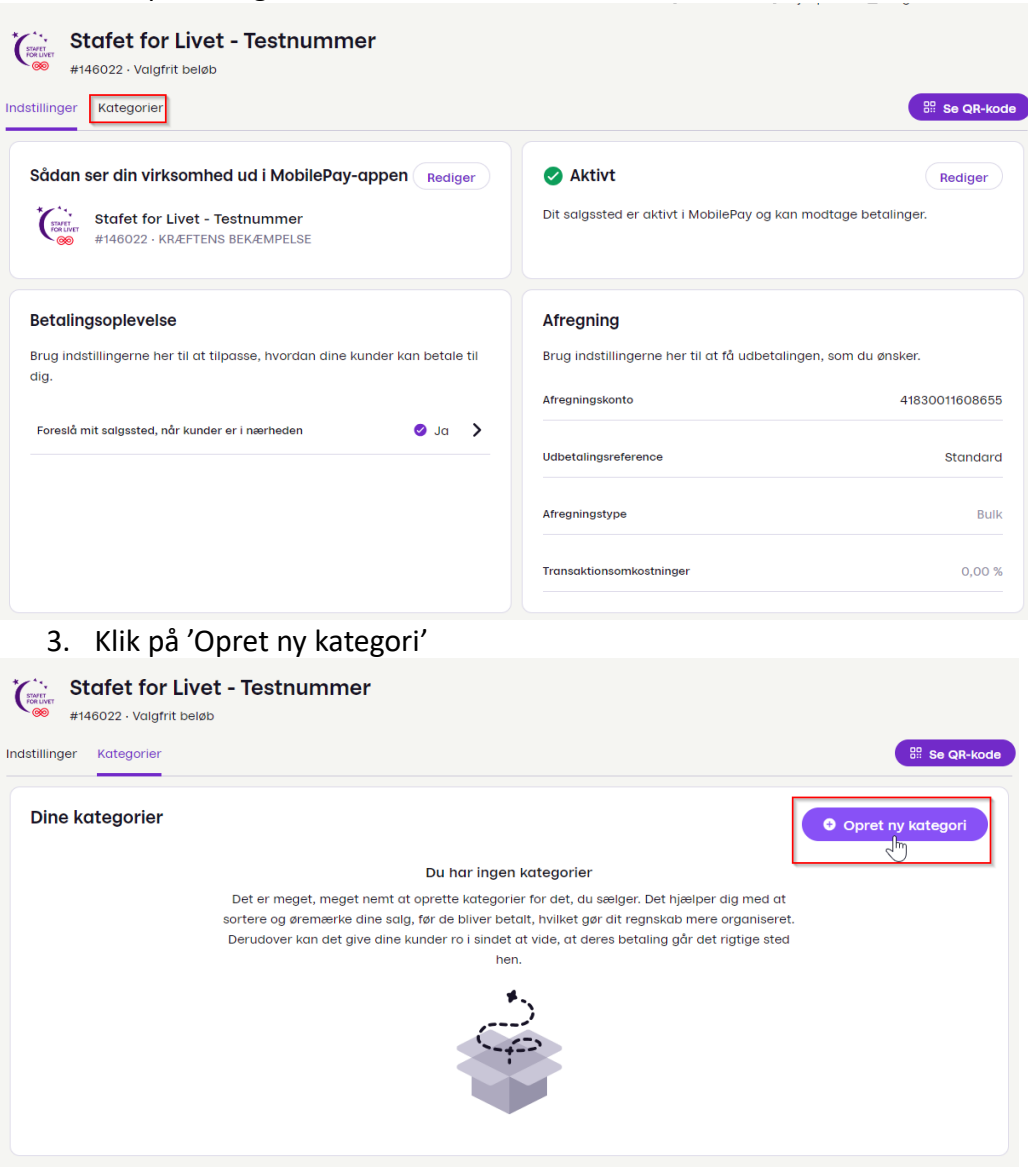

4. Giv kategorien et navn (max. 30 tegn) og klik derefter på 'Opret kategori'

## Opret kategori

| Aktive<br>Lad dine kunder finde og betale til de                                                                                        | nne kategori   |
|----------------------------------------------------------------------------------------------------|----------------|
| Navn<br>Giv din kategori et beskrivende navn, så dine kunder ka                                                                         | ın se, hvad du |
| Kategori 1                                                                                                    | 20             |
| Det er sådan her, navnet bliver vist for dine kunder:<br>Stafet for Livet - Testnummer<br>#146022 · KRÆFTENS BEKÆMPELSE<br>Ø Kategori 1 |                |
| Opret kategori Annuller                                                                                                    |                |

- 5. Din kategori vil nu fremgå af listen. Du kan gentage trin 2 og 3 for at lave alle de kategorier, du har brug for.
- 6. Du kan redigere, deaktivere, vise QR-kode eller slette kategorien ved at klikke på de tre prikker til højre for navnet

| Dine kategorier         | Ændr rækkefølge • Opret ny kategori |
|-------------------------|-------------------------------------|
| Alle Aktive Deaktiveret |                                     |
| Navn                    |                                     |
| Kategori 1              | 🗹 Rediger                           |
| Kategori 2              | B Vis QR                            |
| • Kategori 3            | S Deaktiver                         |
|                         | t Slet                              |
| • Kategori 4            |                                     |
|                         |                                     |

7. Hvis du klikker på 'Vis QR, bliver der genereret en QR-kode, som gælder for kategorien, som du kan gemme og bruge i opslag på sociale medier eller printe og sætte op i boder og stande på stafetten.

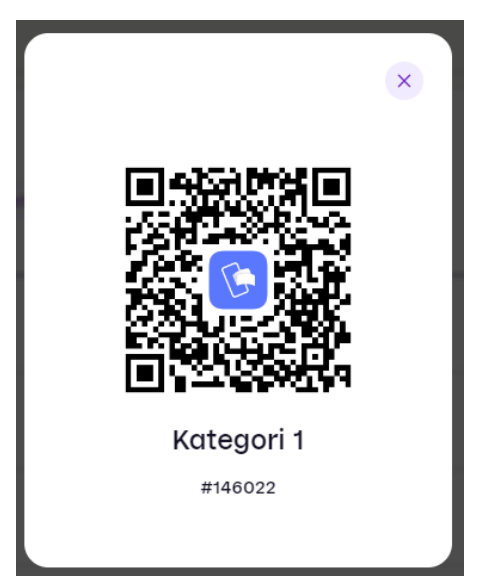

- 8. Du gemmer QR-koden ved at højreklikke på billedet og trykke 'Gem billede som'
- 9. Når bruger har scannet QR-koden (enten via MobilePay-appen eller smartphonens kamera), åbnes nedenstående, og bruger skal blot indtaste beløb og afslutte betaling

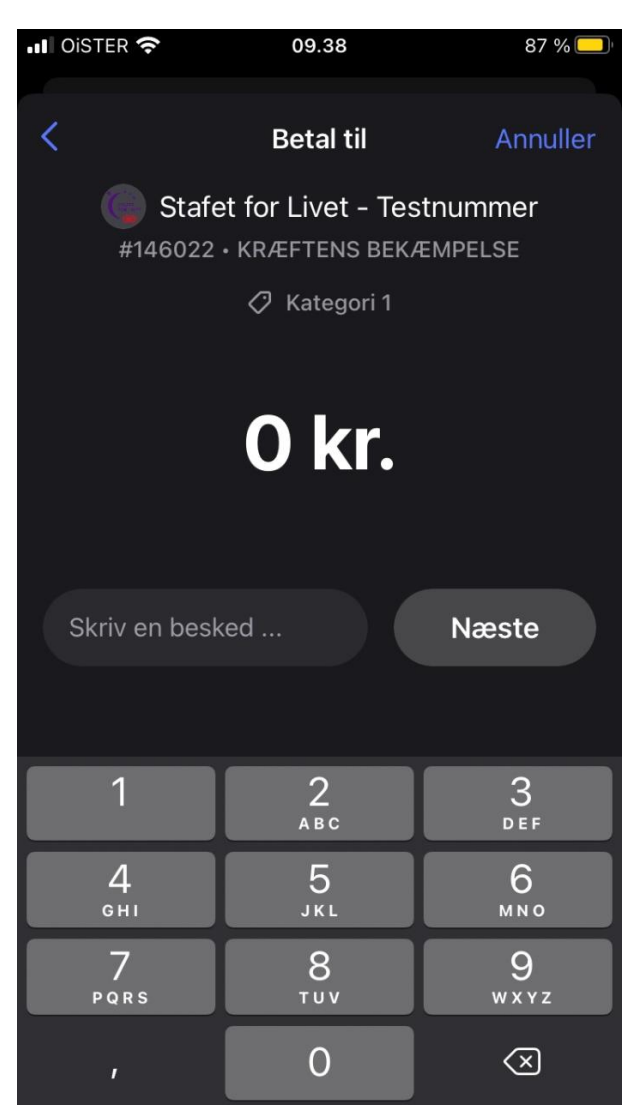